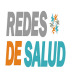

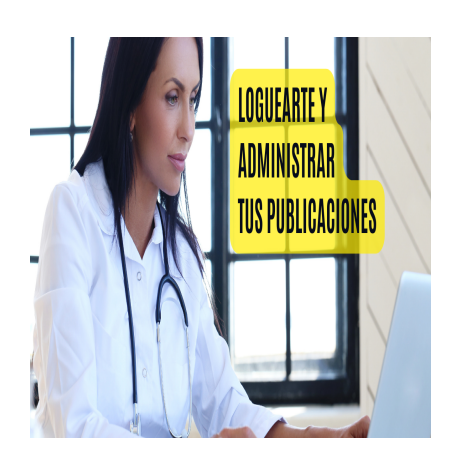

Como Loguearse y Comenzar a Administrar tus Publicaciones

## Descripción

- 1. El video tutorial explica cómo iniciar sesión y administrar publicaciones en Las Redes de Salud.
- 2. Para iniciar sesión, se debe acceder al menú principal y seleccionar la opción de inicio de sesión. Se requiere el correo electrónico y la contraseña asociados a la cuenta.
- 3. En la sección de «Mis publicaciones» del menú principal, se encuentran todas las publicaciones realizadas en la plataforma o en La Red de Salud de que se trate.
- 4. Cada publicación muestra su estado, como «publicado» o «expirado». Se pueden realizar cambios en la información, renovar publicaciones vencidas, corregir detalles, borrar publicaciones o cambiar el tipo de suscripción publicitaria.
- 5. Es posible cambiar una publicación de pago a gratuita o viceversa, según el tipo de suscripción deseada.

## Transcripción:

(00:00) en este vídeo tutorial vamos a mostrarte Cómo puedes loguearte y administrar tus publicaciones para loguearte te vayas ir al menú principal en la opción que dice login entrar o acceder es esta de aquí le Haz clic a esa opción y ves el correo electrónico con el cual fue creada tu cuenta y la contraseña si no recuerdas cuál es tu contraseña Le vas a dar clic al enlace que dice forgot password y ahí sigues las indicaciones en este caso nos lo guiamos con este usuario de ejemplo una vez logueado con tu cuenta te vas a (00:39) ir a la opción en el menú principal que dice mis publicaciones en la opción de mis publicaciones vas a encontrar todas las publicaciones que hayas realizado en la plataforma o en las redes de salud ya sea publicaciones de profesional de la salud o publicaciones de establecimientos este usuario de ejemplo tiene dos publicaciones de de la salud para ver en qué estado se encuentra cada publicación solo basta darle clic a los tres puntitos que aparecen acá vemos que esta publicación está publicada porque el estado que dice aquí es publicado en la

(01:17) cambio vemos que esta otra publicación dice expirado es decir no está publicada actualmente sino que está vencida para cambiar la información o cambiar el estado de la publicación de espirado a publicado solamente te vas a dar clic donde dice renovar vencido en cambio en esta publicación que ya está publicada valgase de redundancia si las quieres cambiar la información le vas a dar clic donde dice corregir si la quieres borrar donde dice borrar O si quieres cambiar el paquete publicitario de básica o gratuita a destacada de pago

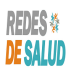

le vas a

(01:55) dar donde dice cambiar suscripción o viceversa si tienes una publicación de pago y quieres cambiarla gratu ita también vas a darle clic donde dice cambiar suscripción

## Categoría

- 1. Como Manejar tus Publicaciones
- 2. Tutoriales y Guías para Usuarios Profesionales de La Salud

Redes de Salud